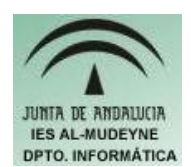

INFORMÁTICA APLICADA (EJERCICIO) IES ALMUDEYNE DEPARTAMENTO DE INFORMÁTICA EJERCICIO N °: 29 TEMA: Repaso de OpenOffice Calc

## SI TIENES ALGUNA DUDA CONSULTA EJERCICIOS ANTERIORES, PUES ESTE ES UN EJERCICIO ÚNICAMENTE DE "REPASO".

- 1) Crea un archivo con el OpenOffice Calc "ejercicioRepasoCalc"
- 2) Esta hoja de cálculo tendrá que tener tres hojas denominadas "ejercicio1", "ejercicio2" y "ejercicio3".

# 3) Hoja "ejercicio1"

|            | Junio    |        |       | Julio        |        |       |
|------------|----------|--------|-------|--------------|--------|-------|
|            | Unidades | Precio | Total | Unida<br>des | Precio | Total |
| Lápices    | 10       | 1,20 € |       | 2            | 1,20 € |       |
| Bolígrafos | 4        | 0,25 € |       | 20           | 0,30 € |       |
| Cuadernos  | 3        | 2,40 € |       | 7            | 2,40 € |       |
| Total:     |          |        |       |              |        |       |

a) Rellenar la siguiente tabla respetando el formato:

- b) Las volares de "precio" tendrán que estar en formato "Moneda" con dos dígitos de precisión.
- c) Hacer fórmulas para calcular las dos columnas de totales y la última fila de total.

## 4) Hoja "ejercicio2"

a) Escribe la siguiente tabla respetando el formato:

| 1 Euro=           | 166,386                    | ptas                  |                            |                          |
|-------------------|----------------------------|-----------------------|----------------------------|--------------------------|
| Artículo          | Precio/Unidad<br>(pesetas) | Unidades<br>compradas | Precio total en<br>pesetas | Precio total en<br>euros |
| Grapadora         | 600                        | 2                     |                            |                          |
| Paquete<br>folios | 850                        | 3                     |                            |                          |
| Bolígrafo         | 100                        | 20                    |                            |                          |

#### EJERCICIO N º: 29. Página nº 2/2

- b) Calcular la columna de precio total en pesetas
- c) Realizar el cálculo de la última columna mediante la conversión de los precios totales, dados en pesetas, de la penúltima columna.

### 5) Hoja "ejercicio3"

a) Escribir la siguiente tabla respetando su formato:

| Color    | Frecuencia |
|----------|------------|
| Azul     | 4          |
| Rojo     | 2          |
| Verde    | 1          |
| Amarillo | 2          |

- b) Modificar la tabla anterior para que dibuje el fondo de color gris solamente para aquellas filas que tengan un valor igual a 2 en la columna de frecuencia. Para ello habrá que usar el formato condicional (Formato>>Formato condicional)
- c) Introducir en una celda mediante una fórmula (CONTAR.SI) el número total de colores cuya frecuencia tenga el valor 2.
- 6) Grabar el archivo completo y generar un archivo pdf.